## How to book a group fitness class

- 1. Go to <u>www.whistler.ca</u> (Chrome, FireFox, and Safari are our recommended browsers. You will experience problems with Internet Explorer)
- 2. Click on "Parks, Recreation & Culture"

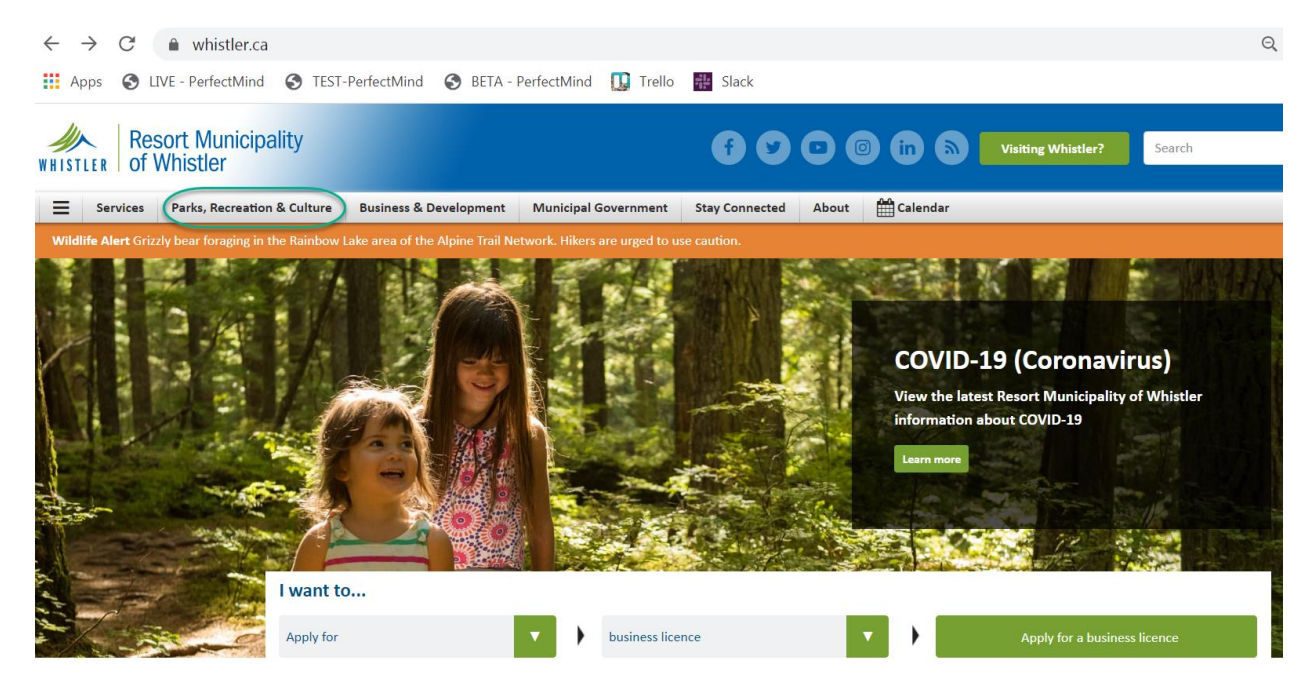

3. Click on "Login to MyRecreation"

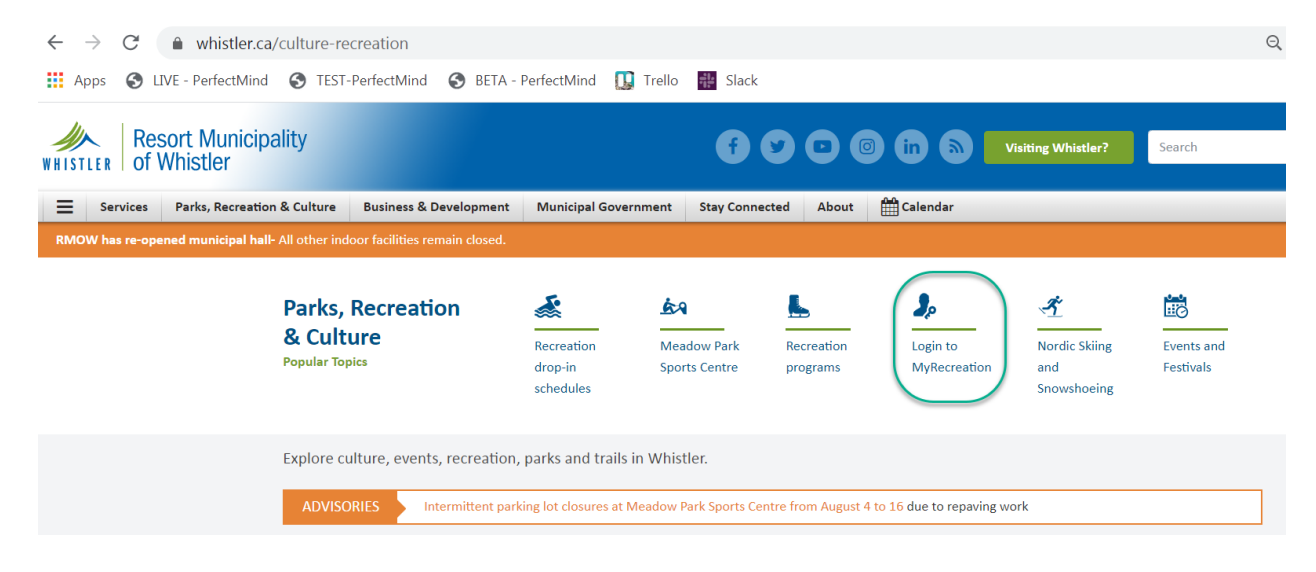

4. Login to your account. Please call 604-935-7529 if you need assistance with login details

|              | WHISTLER                      | Resort Municipality<br>of Whistler                                                         |
|--------------|-------------------------------|--------------------------------------------------------------------------------------------|
| Lo           | ogin to Your                  | r Account                                                                                  |
| Ema          | il                            |                                                                                            |
| Pass         | word                          |                                                                                            |
|              |                               | Login                                                                                      |
|              | Ec                            | orgot your password?                                                                       |
| lf y<br>visi | /ou do not alı<br>t Meadow Pa | ready have an account please<br>rk or call 604-935-PLAY <u>Create</u><br><u>an Account</u> |

5. Once logged in, click on the "Activities" tab, and then on "Group Fitness" then "Included Classes"

| Resort Municipality Resort M<br>whistler 604-935-                                       | unicipality of Whistler<br>7529                                                                                                    |                                                                                                    |                                                                                                    | Marie-Anne Prevost 🗸           |
|-----------------------------------------------------------------------------------------|----------------------------------------------------------------------------------------------------|----------------------------------------------------------------------------------------------------|----------------------------------------------------------------------------------------------------|--------------------------------|
| ① My Info 📅 Activities                                                                  |                                                                                                    |                                                                                                    |                                                                                                    |                                |
| Age<br>Preschool (5 and under)<br>Child (4 - 12)<br>Youth (13 - 18)<br>Adult (19 - 199) | This is best viewed in Chrome, Fire<br>Select a Program<br>Book a Timeslot to<br>Visit MPSC<br>Eltness Centre Timeslots<br>Summer Camps<br>Children's Camps<br>Preschool Camps<br>Sports Camp | Fox, and Safari. You will experience<br>Children General<br>Programs<br>Children's Ballet/Dance<br>Yoga for Kids | e problems with Internet Explorer.<br>24 locations selected<br>Group Fitness<br>Included Classes<br>Registered Programs | Search  Preschool  Early Years |

- 6. Choose the timeslot you would like to attend by pressing "book". Please note spots open up 72 hours before the booking time.
- 7. Double check that you have chosen the correct Fitness Class and press "BOOK"

| WHISTLER   OF WITISCHEF                                                                                                    | nicipality Reson<br>604-9                                                                                                    | rt Municipality of Whistle<br>935-7529                                                         | r                                                                                                    |                                                                                                    |                                                                                                    | Marie-Anne Prevost 🗸                                                                                                    |
|----------------------------------------------------------------------------------------------------|----------------------------------------------------------------------------------------------------|------------------------------------------------------------------------------------------------|----------------------------------------------------------------------------------------------------|----------------------------------------------------------------------------------------------------|----------------------------------------------------------------------------------------------------|----------------------------------------------------------------------------------------------------|
| ① My Info                                                                                                    | Activities                                                                                                    |                                                                                                |                                                                                                    |                                                                                                    |                                                                                                    |                                                                                                    |
| Activities                                                                                                    |                                                                                                    | Included Clas                                                                                  | sses                                                                                                    |                                                                                                    | Tod                                                                                                    | ay 27/08/2020 🗎                                                                                                    |
| Filter results by:                                                                                                    |                                                                                                    | Sep 8th                                                                                        |                                                                                                    |                                                                                                    |                                                                                                    |                                                                                                    |
| Age                                                                                                    |                                                                                                    | Sweat Effects in the S                                                                         | tudio 🛈                                                                                                    |                                                                                                    |                                                                                                    | 15 spot(s) left                                                                                                    |
| <ul> <li>Youth (13 - 18)</li> <li>Adult (19 - 199)</li> </ul>                                                                                                    |                                                                                                    | 7:30am - 8:30am                                                                                | Beth Dunlop                                                                                                    | Meadow Park Sports<br>Centre                                                                                                    | \$0.00 - \$8.57                                                                                                    | Book                                                                                                    |
| Service                                                                                                    | 2000                                                                                                    | low Impact Strength                                                                            | 8. Stratch                                                                                                    |                                                                                                    |                                                                                                    | 15 spot(s) left                                                                                                    |
| <ul> <li>Boot Camp</li> <li>High Impact Fitness</li> <li>Low Impact Strengt</li> <li>Sweat Effects in the</li> </ul>                                                                                     | s<br>th & Stretch<br>e Studio                                                                                                    | 9:00am - 10:00am                                                                               | Beth Dunlop                                                                                                    | Meadow Park Sports<br>Centre                                                                                                    | \$0.00 - \$8.57                                                                                                    | Book                                                                                                    |
| <ul> <li>Sweat It Out!</li> <li>Yoga for Covid-19 T</li> <li>Zumba</li> </ul>                                                                                                    | limes                                                                                                    | <b>Zumba ()</b><br>12:15pm - 1:15pm                                                            |                                                                                                    | Meadow Park Sports<br>Centre                                                                                                    | \$0.00 - \$8.57                                                                                                    | 15 spot(s) left<br>Book                                                                                                    |
| Instructor<br>Andy Robinson<br>Beth Duniop<br>Jess Finnegan<br>No Instructor                                                                                                    |                                                                                                    | Boot Camp ()<br>6:00pm - 7:00pm                                                                |                                                                                                    | Meadow Park Sports<br>Centre                                                                                                    | \$0.00 - \$8.57                                                                                                    | More Info                                                                                                    |
| Facility Combined Box / Fit                                                                                                    | ness Studio                                                                                                    | C 01                                                                                           |                                                                                                    |                                                                                                    |                                                                                                    |                                                                                                    |
| WHISTLER Resort ML<br>Of Whistle                                                                                                    | er Resc                                                                                                    | ort Municipality of Whist<br>935-7529                                                          | ler                                                                                                    |                                                                                                    |                                                                                                    | Marie-Anne Prevost 🗸                                                                                                    |
| ① My Info                                                                                                    | Activities                                                                                                    |                                                                                                |                                                                                                    |                                                                                                    |                                                                                                    |                                                                                                    |
|                                                                                                    |                                                                                                    |                                                                                                |                                                                                                    |                                                                                                    |                                                                                                    |                                                                                                    |
| K Back                                                                                                    | Sweat Effec                                                                                                    | ts in the Studio                                                                               |                                                                                                    |                                                                                                    |                                                                                                    | воок f                                                                                                    |
| < Back                                                                                                    | Sweat Effec                                                                                                    | ts in the Studio                                                                               |                                                                                                    |                                                                                                    |                                                                                                    | воок f                                                                                                    |
| < Back                                                                                                    | Sweat Effec                                                                                                    | ts in the Studio                                                                               |                                                                                                    |                                                                                                    |                                                                                                    | BOOK f                                                                                                    |
| < Back                                                                                                    | Sweat Effec<br>08/09/2020<br>7:30am - 8:30<br>15 spot(s) left                                                                                              | ts in the Studio                                                                               |                                                                                                    | Registration                                                                                                    | ends on 31/12/2020 at                                                                                                    | BOOK <b>f</b><br>12:00 AM                                                                                                    |
| < Back<br>Fees                                                                                                    | Sweat Effec<br>08/09/2020<br>7:30am - 8:30<br>15 spot(s) left                                                                                              | ts in the Studio                                                                               |                                                                                                    | Registration<br>About this clas                                                                                                    | ends on 31/12/2020 at                                                                                                    | BOOK <b>f</b><br>12:00 AM 🗟                                                                                                    |
| < Back<br>Fees<br>Group Fitt                                                                                                    | Sweat Effec<br>08/09/2020<br>7:30am - 8:30<br>15 spot(s) left<br>ness Class Booking                                                                        | tts in the Studio                                                                              | \$5.24<br>No Tax                                                                                                    | Registration<br>About this clas<br>Move with intent<br>intensity, high im                                                                                                    | ends on 31/12/2020 at<br>SS<br>ion and plan to break so                                                                                                    | BOOK f<br>12:00 AM                                                                                                    |
| < Back<br>Fees<br>Group Fitm<br>Group Fitm                                                                                                    | Sweat Effect                                                                                                    | g Youth (16-18 yrs)                                                                            | \$5.24<br>No Tax<br>Free                                                                                                    | Registration<br>About this class<br>Move with intent<br>intensity, high im<br>creative exercise                                                                                      | ends on 31/12/2020 at<br>SS<br>ion and plan to break so<br>pact and fast moving cla<br>combinations and repet                                                                     | BOOK f<br>12:00 AM $\begin{tabular}{lllllllllllllllllllllllllllllllllll$                                                                                            |
| < Back<br>Fees<br>Group Fitm<br>Group Fitm<br>Group Fitm                                                                                                    | Sweat Effect                                                                                                    | g Youth (16-18 yrs)<br>ation (with Membership)<br>g Adult                                      | \$5.24<br>No Tax<br>Free<br>\$8.57<br>No Tax                                                                                              | Registration<br>About this class<br>Move with intent<br>intensity, high im<br>creative exercise<br>increase your me<br>by busting throug                                             | ends on 31/12/2020 at<br>ss<br>ion and plan to break so<br>pact and fast moving cla<br>combinations and reper<br>etabolism, strength and<br>gh your comfort zone.                 | BOOK f<br>12:00 AM<br>the barriers. This high<br>ass is designed with<br>tition patterns that will<br>all around fitness level                                      |
| < Back<br>Fees<br>Group Fitr<br>Group Fitr<br>Group Fitr<br>Group Fitr                                                                                                    | Sweat Effect<br>© 08/09/2020<br>O 7:30am - 8:30<br>15 spot(s) left<br>hess Class Booking<br>hess Class Booking<br>hess Class Booking<br>hess Class Reserva | g Youth (16-18 yrs)<br>ation (with Membership)<br>g Adult<br>ation (Early Bird/Late Owl)       | \$5.24<br>No Tax<br>Free<br>\$8.57<br>No Tax<br>Free                                                                                      | Registration<br>About this class<br>Move with intent<br>intensity, high im<br>creative exercise<br>increase your me<br>by busting throug<br>Meadow Park Sp                           | ends on 31/12/2020 at<br>SS<br>ion and plan to break so<br>pact and fast moving cla<br>combinations and reper<br>stabolism, strength and<br>gh your comfort zone.                 | BOOK f<br>12:00 AM<br>The barriers. This high<br>ass is designed with<br>cition patterns that will<br>all around fitness level<br>Show Map                          |
| <ul> <li>Back</li> <li>Fees</li> <li>Group Fitre</li> <li>Group Fitre</li> <li>Group Fitre</li> <li>Group Fitre</li> <li>Similar End</li> </ul>                                                          | Sweat Effect<br>08/09/2020<br>7:30am - 8:30<br>15 spot(s) left<br>hess Class Booking<br>hess Class Reserva<br>hess Class Reserva<br>wents                  | g Youth (16-18 yrs)<br>ation (with Membership)<br>g Adult<br>ation (Early Bird/Late Owl)       | \$5.24<br>No Tax<br>Free<br>\$8.57<br>No Tax<br>Free                                                                                      | Registration<br>About this class<br>Move with intent<br>intensity, high im<br>creative exercise<br>increase your me<br>by busting throug<br>Meadow Park Sp<br>Class ID               | ends on 31/12/2020 at<br>ss<br>ion and plan to break so<br>pact and fast moving cl<br>combinations and repet<br>tabolism, strength and<br>gh your comfort zone.<br>borts Centre   | BOOK<br>12:00 AM<br>The barriers. This high<br>ass is designed with<br>tition patterns that will<br>all around fitness level<br>Show Map<br>00010551                |
| Fees Group Fitre Group Fitre Group Fitre Group Fitre Group Fitre Similar Et 4 sessions                                                                                                    | Sweat Effect                                                                                                    | am<br>g Youth (16-18 yrs)<br>ation (with Membership)<br>g Adult<br>ation (Early Bird/Late Owl) | \$5.24<br>No Tax<br>Free<br>\$8.57<br>No Tax<br>Free<br>Every Tue                                                                         | Registration<br>About this class<br>Move with intent<br>intensity, high im<br>creative exercise<br>increase your me<br>by busting throug<br>Meadow Park Sp<br>Class ID<br>Instructor | ends on 31/12/2020 at<br>55<br>ion and plan to break sc<br>pact and fast moving cla<br>combinations and repet<br>stabolism, strength and<br>gh your comfort zone.<br>borts Centre | BOOK f<br>12:00 AM<br>The barriers. This high<br>ass is designed with<br>tition patterns that will<br>all around fitness level<br>Show Map<br>00010551<br>Beth      |
| <ul> <li>Back</li> <li>Fees</li> <li>Group Fitre</li> <li>Group Fitre</li> <li>Group Fitre</li> <li>Group Fitre</li> <li>Similar Et</li> <li>4 sessions</li> <li>08/09/202</li> </ul>                    | Sweat Effect                                                                                                    | ets in the Studio                                                                              | \$5.24<br>No Tax<br>Free<br>\$8.57<br>No Tax<br>Free<br>Every Tue<br>Combined Box / Fitness<br>Studio                                     | Registration<br>About this class<br>Move with intent<br>intensity, high im<br>creative exercise<br>increase your me<br>by busting throug<br>Meadow Park Sp<br>Class ID<br>Instructor | ends on 31/12/2020 at<br>ss<br>ion and plan to break sc<br>pact and fast moving cla<br>combinations and repet<br>tabolism, strength and<br>gh your comfort zone.<br>horts Centre  | BOOK<br>12:00 AM<br>The barriers. This high<br>ass is designed with<br>cition patterns that will<br>all around fitness level<br><u>Show Map</u><br>00010551<br>Beth |
| <ul> <li>Back</li> <li>Fees</li> <li>Group Fitre</li> <li>Group Fitre</li> <li>Group Fitre</li> <li>Group Fitre</li> <li>Similar Et</li> <li>4 sessions</li> <li>08/09/202</li> <li>15/09/202</li> </ul> | Sweat Effect                                                                                                    | tts in the Studio                                                                              | \$5.24<br>No Tax<br>Free<br>\$8.57<br>No Tax<br>Free<br>Every Tue<br>Combined Box / Fitness<br>Studio<br>Combined Box / Fitness<br>Studio | Registration<br>About this clas<br>Move with intent<br>intensity, high im<br>creative exercise<br>increase your me<br>by busting throug<br>Meadow Park Sp<br>Class ID<br>Instructor  | ends on 31/12/2020 at<br>ss<br>ion and plan to break so<br>combinations and repet<br>etabolism, strength and<br>gh your comfort zone.<br>ports Centre                             | BOOK f<br>12:00 AM<br>The barriers. This high<br>ass is designed with<br>dition patterns that will<br>all around fitness level<br>Show Map<br>00010551<br>Beth      |

8. Choose which family member will be attending by checking the box by their name and picture, then click "Next", only family members with current passes will be able to book the fitness class.

| WHISTLER OF V                     | ort Municipality Resort M<br>Vhistler 604-935- | unicipality of Whistler                |                                                                                                    |                                | Marie-Anne Prevost 🗸 |
|-----------------------------------|------------------------------------------------|----------------------------------------|----------------------------------------------------------------------------------------------------|--------------------------------|----------------------|
| My Info                           | Activities                                     |                                        |                                                                                                    |                                |                      |
| <ul> <li>Back to Event</li> </ul> | Sweat Effects in                               | n the Studio                           | Restr                                                                                                    | rictions                       |                      |
|                                   | ⅲ 08/09/2020<br>♂ 7:30am - 8:30am              |                                        | Age: 16                                                                                                    | +                              |                      |
|                                   | 15 spot(s) left                                | Cancel wit<br>fee. Do no<br>sickness v | thin 24 hrs of class start time and be charged a<br>ot come to class sick. Cancellations due to<br>vill not be charged a fee but account frozen for | ends on 31/12/2020 at 12:00 AM |                      |
| Atten                             | Jees                                           | 2<br>Questionnaire                     | S.<br>Fees & Extras                                                                                                    |                                | Payment              |
| Who would you                     | ı like to book?                                |                                        |                                                                                                    |                                |                      |
| 🗆 🍈 Bill                          | Deeks (Son)                                    |                                        |                                                                                                    |                                | Age: 10 y 5 mos      |
| 🗆 🕠 Bot                           | Deeks (Husband)                                |                                        |                                                                                                    |                                |                      |
| 🗆 🍈 Liv                           | Deeks (Daughter)                               |                                        |                                                                                                    |                                | Age: 11 y 9 mos      |
| 🗆 🤹 Ма                            | rie-Anne Prevost (You)                         |                                        |                                                                                                    |                                |                      |
|                                   |                                                |                                        |                                                                                                    |                                | Next                 |

9. Go through the Covid-19 Questionnaire, and check the boxes stating that you agree to the statements listed, confirm your current phone number and update if needed, then click "Next"

| 14 spot(s) left                                                                                                    | Registration ends on 31/12/2020 at 12:00 AM                       | > 1 spot held<br>until inactive for 15 minutes |
|----------------------------------------------------------------------------------------------------|-------------------------------------------------------------------|------------------------------------------------|
| 1                                                                                                    | 4<br>Review                                                       | Payment                                        |
| COVID-19 Questionnaire                                                                                                    |                                                                   |                                                |
| Bob Deeks                                                                                                    |                                                                   |                                                |
| l acknowledge that I will not visit the facility or attend any programs if I or anyone in my household                                                  | is exhibiting cold, flu or COVID-19 like symptoms, even mild      | ones.                                          |
| *                                                                                                    |                                                                   |                                                |
| Symptoms include: Fever, chills, cough or worsening of chronic cough, shortness of breath, sore throat, nausea and vomiting, muscle aches.              | runny nose, loss of sense of smell or taste, headache, fatigue,   | diarrhea, loss of appetite,                    |
| While less common, symptoms can also include: stuffy nose, conjunctivitis (pink eye), dizziness, confusi                                                | on, abdominal pain, skin rashes or discoloration of fingers or to | oes.                                           |
| V I Agree                                                                                                    |                                                                   |                                                |
| I acknowledge that I will not visit the facility or attend any programs if I or anyone in my household<br>I Agree                                       | has travelled outside of Canada in the 14 days prior to my bo     | ooking. *                                      |
| I acknowledge that I will not visit the facility or attend any programs if I or anyone in my household has not yet been cleared to resume activities. * | has been required by the public health authority to quaranti      | ine or self-isolate and                        |
| V I Agree                                                                                                    |                                                                   |                                                |
| Please confirm your current phone number. *                                                                                                    |                                                                   |                                                |
| 604.067.1140                                                                                                    |                                                                   |                                                |

10. Check that all of your booking information is correct, then click "Checkout" Drop-ins are available and patrons will pay the \$9 for Adults or \$5.50 for Youth Patrons with valid memberships will have a \$0 amount and then scan their pass when they arrive 5 min prior to class start time.

| Back to Event         | Sweat Effects in the Studio<br>08/09/2020<br>7:30am - 8:30am<br>14 spot(s) left                      | Restriction:<br>Age: 16+<br>Registration end | <b>S</b><br>s on 31/12/202 | 20 at 12:00 AM   | > 1 spot held<br>until inactive for 15 min | Inutes |
|-----------------------|----------------------------------------------------------------------------------------------------|----------------------------------------------|----------------------------|------------------|--------------------------------------------|--------|
| 1<br><u>Attendees</u> | 2<br>Questionnaire<br>Select Optional Event Extras (Required e<br>I Bob Deeks<br>Select a FEE to pay | Bees & Extras                                | 4<br>evlew                 |                  | Payment                                    |        |
|                       | Group Fitness Class Reservation (with     Group Fitness Class Booking Adult                          |                                              | Free<br>\$8.57             | No Tax<br>No Tax |                                            |        |
|                       |                                                                                                    |                                              | Total                      | \$0.00           | Nex                                        | t      |

11. Booking is complete! Your screen will say "Thank you!" and you will receive a confirmation email to your email address. Please ensure you read through your email and booking confirmation details to ensure you know what to expect of your visit to Meadow Park Sports Centre.

| WHISTLER Of Whistler 604-935-7529                                                                                                    |        |              | Marie-Anne Prevost 💙                           |
|----------------------------------------------------------------------------------------------------|--------|--------------|------------------------------------------------|
| My Info     Activities                                                                                                    |        |              | Booking Summary                                |
| Cart Sum                                                                                                    | nmary  |              | > 1 spot held<br>until inactive for 15 minutes |
| 1     2       Attendees     Questionnaire                                                                                                    | )      | 4<br>Review  | 5<br>Payment                                   |
| Item                                                                                                    | Fee    | Subtotal     |                                                |
| Sweat Effects in the Studio - Sweat Effects in the Studio with Beth Dunlop<br>Every Tue, 08/09/2020 from 07:30 AM - 08:30 AM<br>Bob Deeks<br>Modify Booking | \$0.00 | \$0.00       | 8                                              |
|                                                                                                    |        | Subtotal: \$ | 0.00                                           |
| ook another event                                                                                                    |        |              | Checkout                                       |